# VCBDigibank

HƯỚNG DẪN ĐẰNG KÝ MỚI GÓI TÀI KHOẢN TRÊN ỨNG DỤNG VCB DIGIBANK

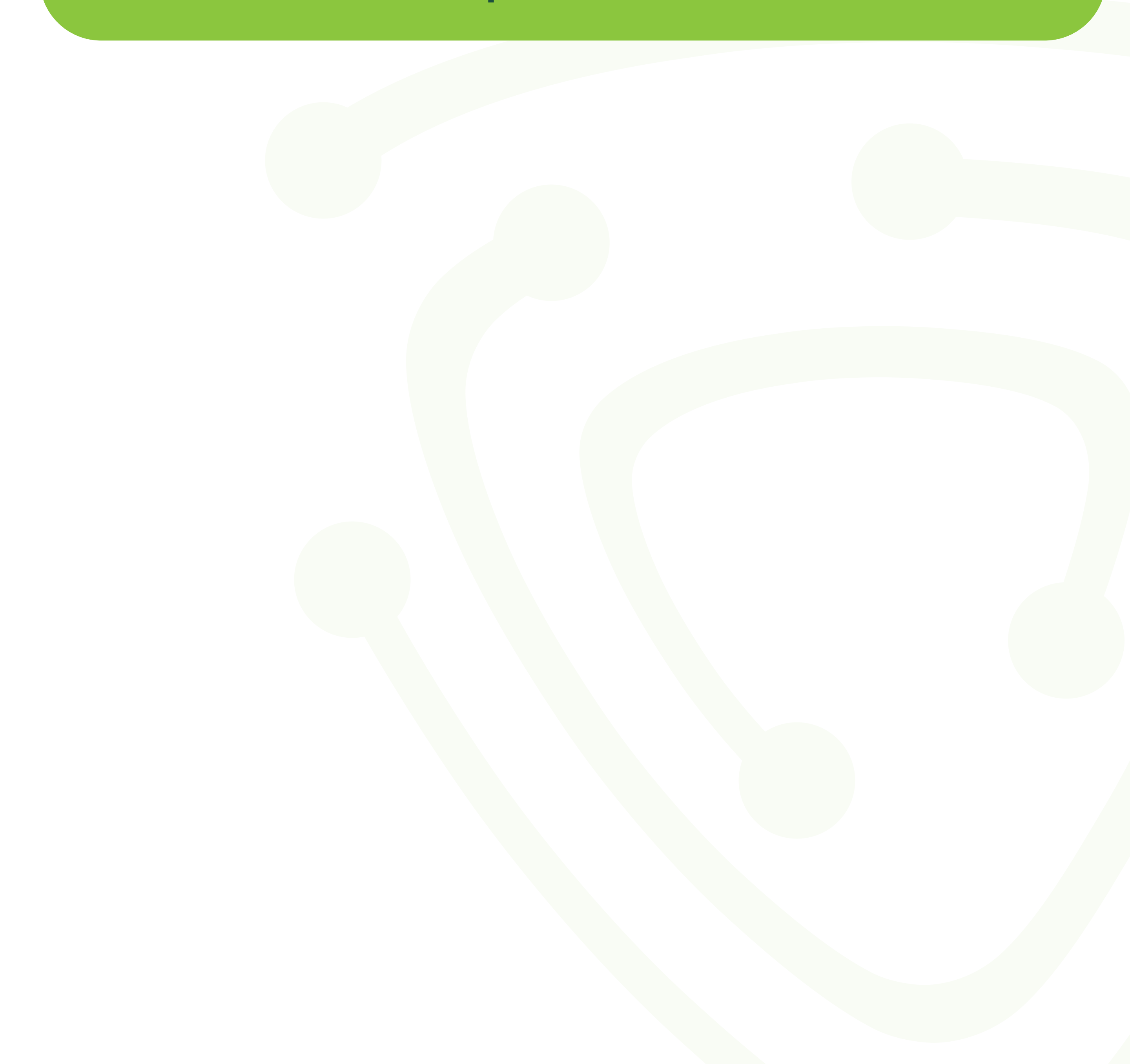

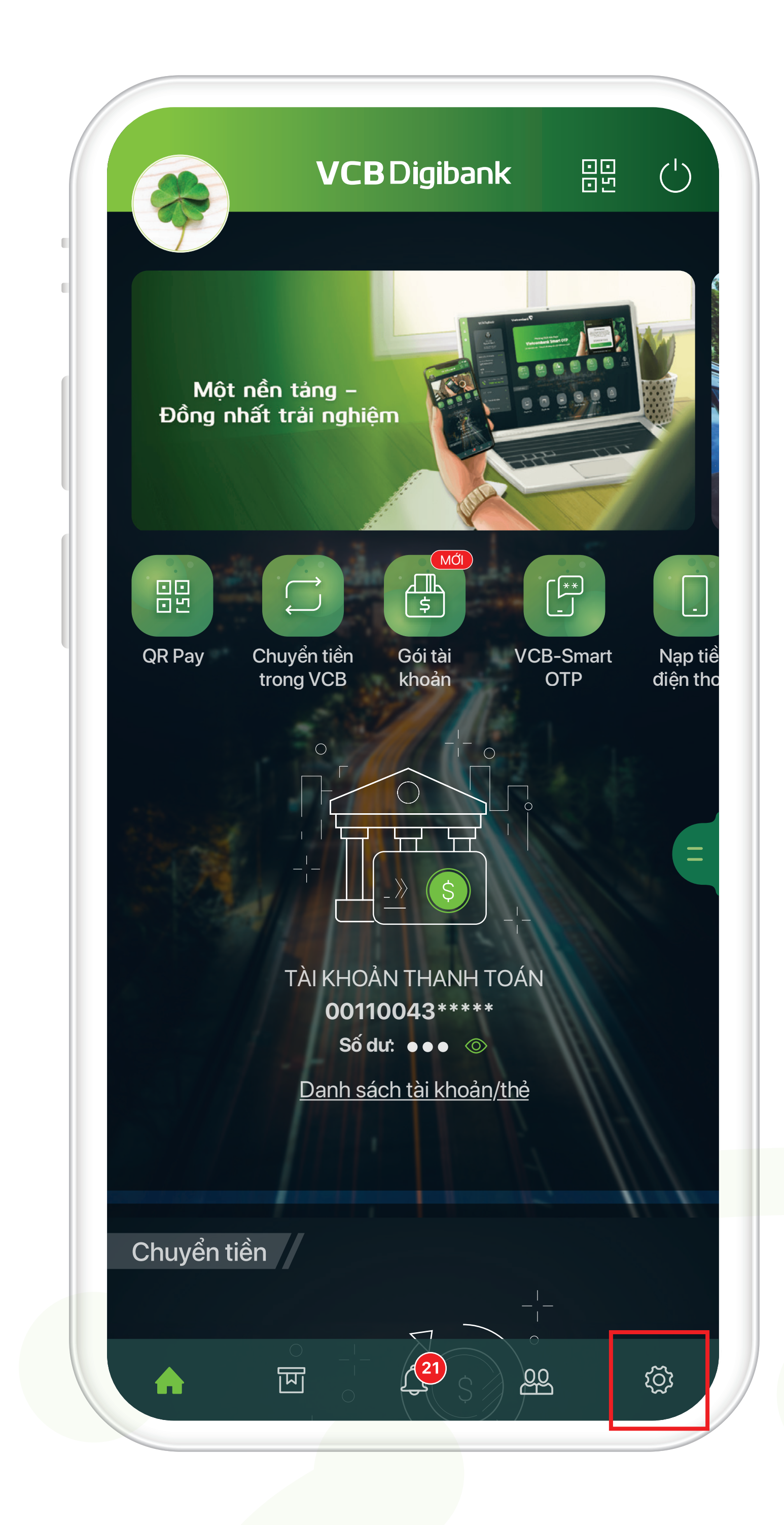

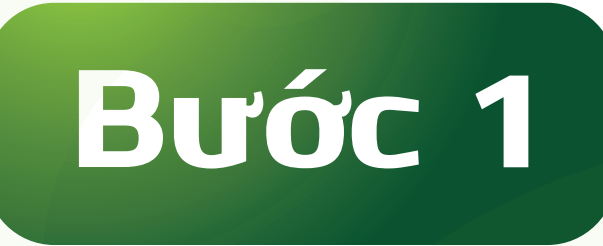

### Đăng nhập VCB Digibank, lựa chọn mục **Cài đặt**

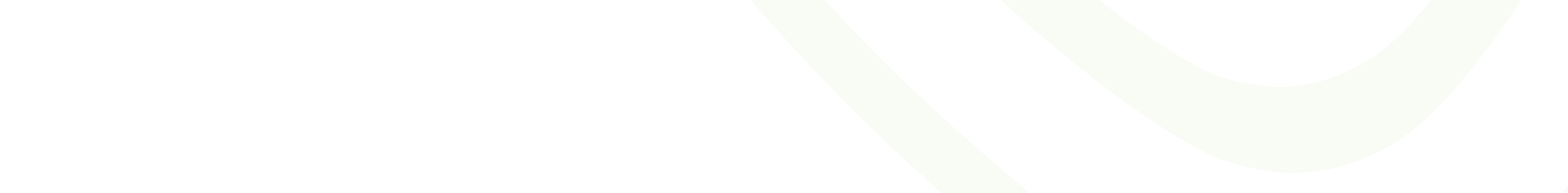

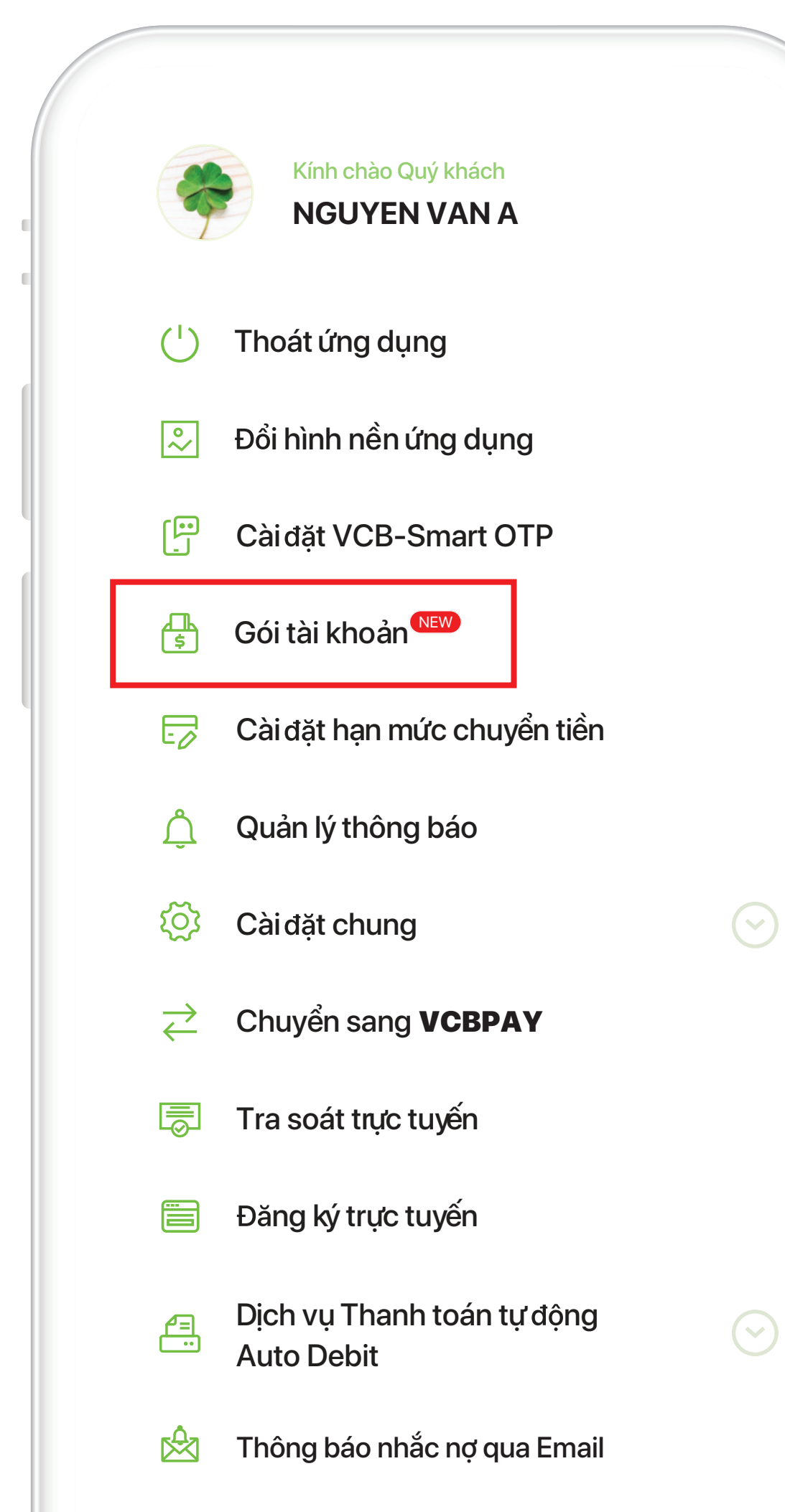

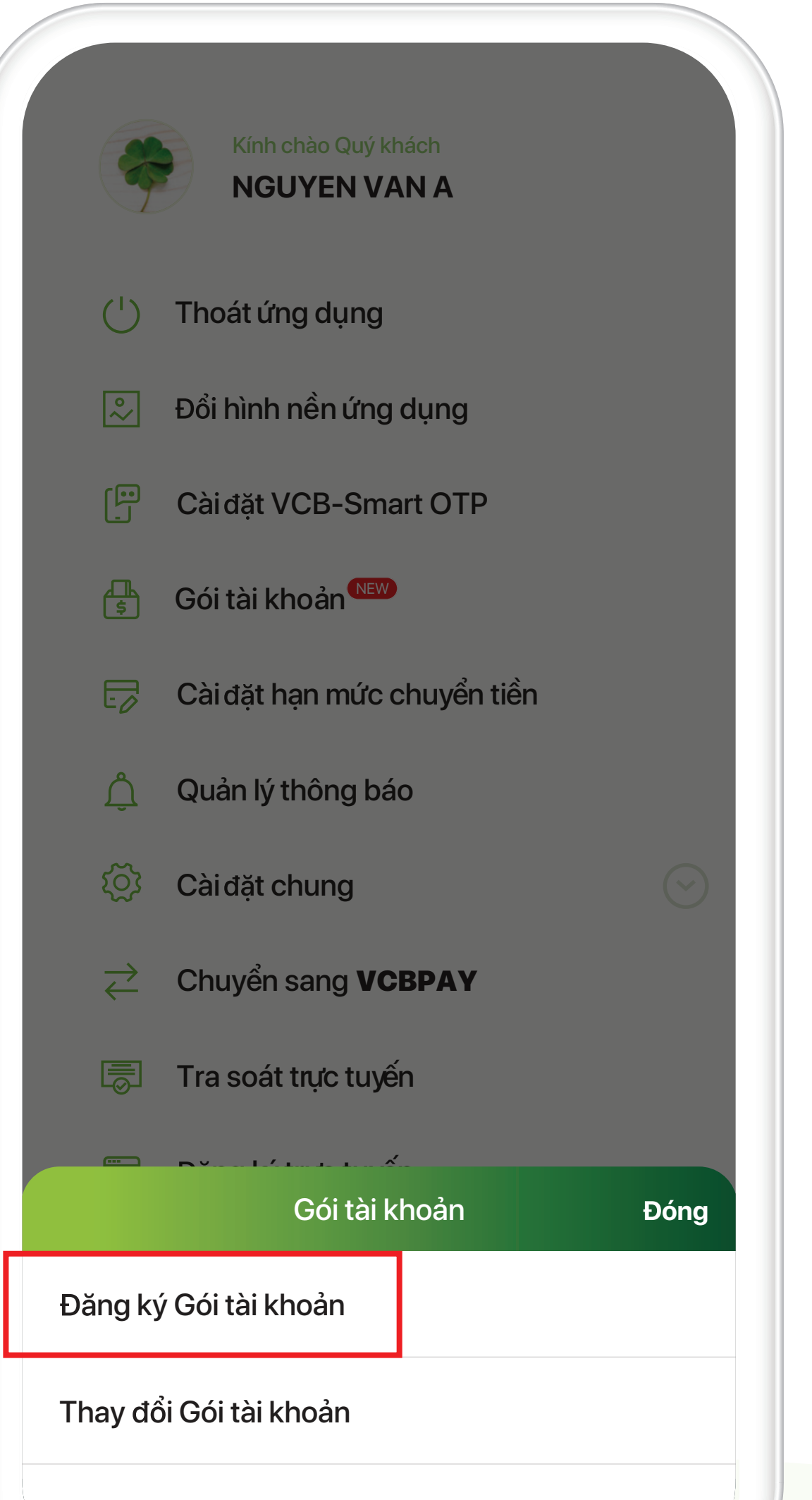

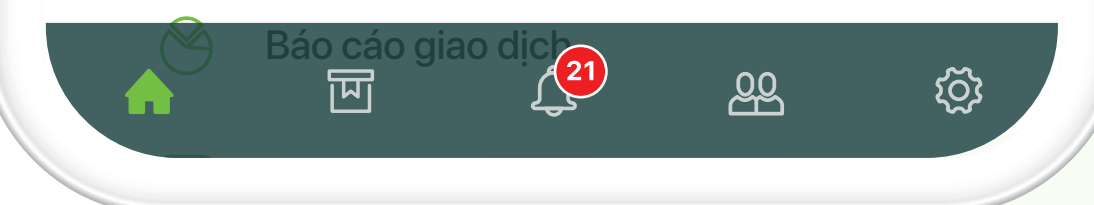

Hủy Gói tài khoản

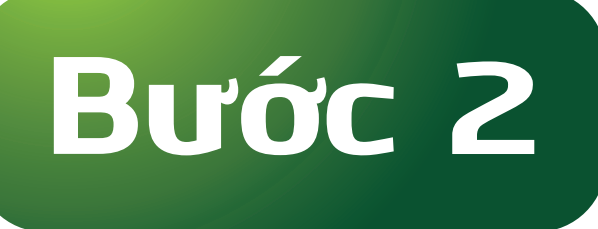

## Tại mục Cài đặt, lựa chọn Gói tài khoản > Đăng ký Gói tài khoản

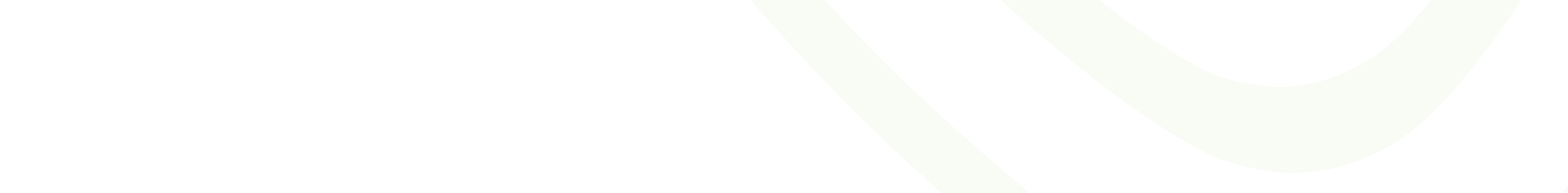

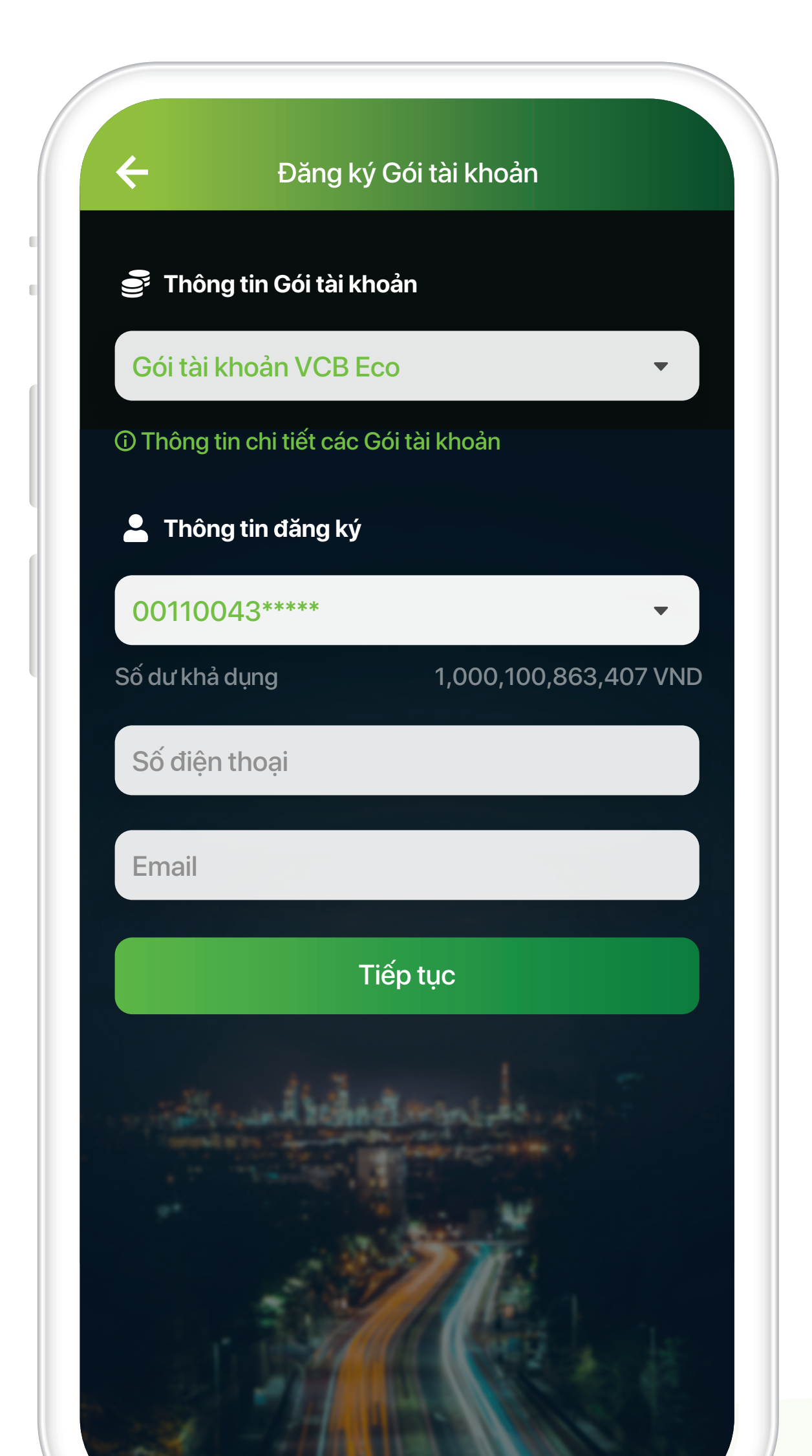

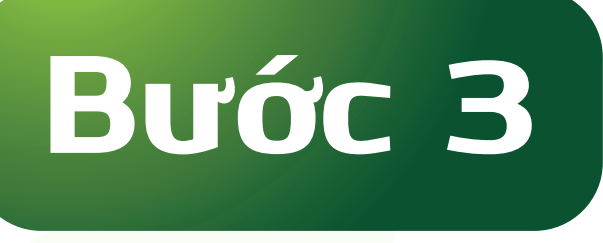

Tại mục Thông tin Gói tài khoản >> Khách hàng lựa chọn 1 trong 4 Gói tài khoản hiên hành

Tại mục Thông tin đăng ký >> Khách hàng lựa chọn số tài khoản và loai Thẻ ghi nợ (trường hợp chưa có Thẻ ghi nợ phù hợp với Gói tài khoản, Khách hàng sẽ được chuyển sang

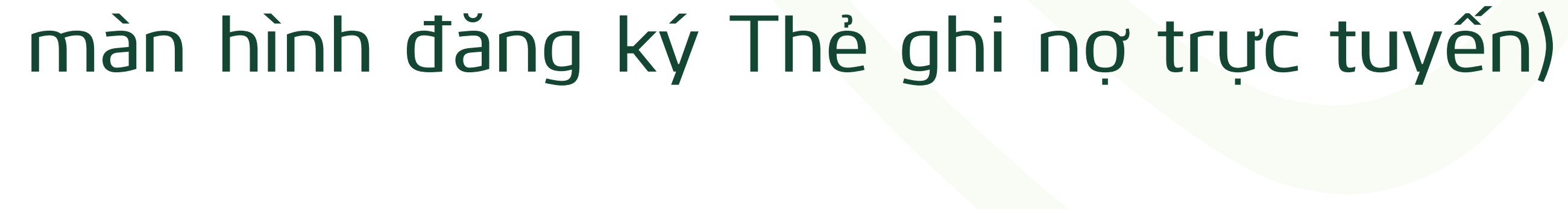

| ← ×              | (ác nhận thông tin                              |
|------------------|-------------------------------------------------|
| Quý khách vui l  | òng kiểm tra thông tin giao dịch đã<br>khởi tạo |
| Gói tài khoản    | Gói tài khoản VCB Eco                           |
| Tài khoản        | 045100043* * * * *                              |
| Số điện thoại    | 09794* * * * *                                  |
| Email            | email@*****.com                                 |
|                  |                                                 |
|                  |                                                 |
| Chọn phương thức | xác thực                                        |
|                  |                                                 |

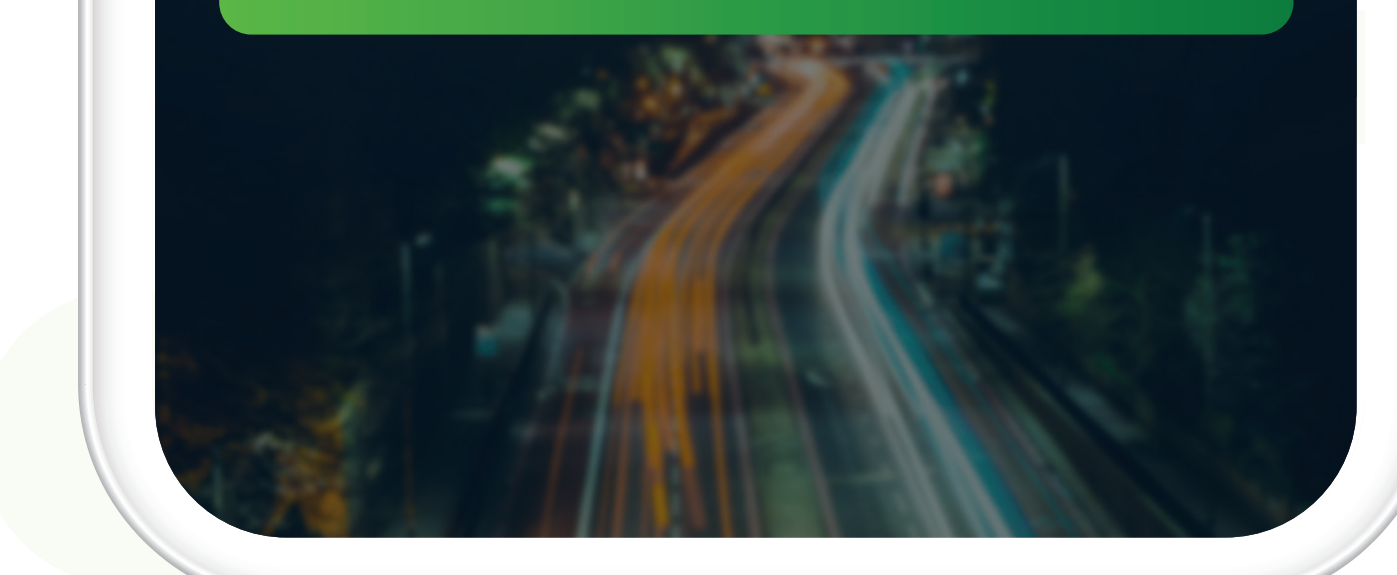

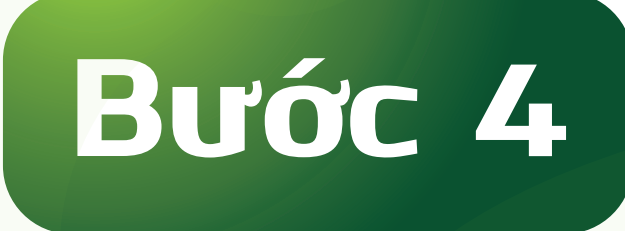

#### Xác thực thông tin đăng ký

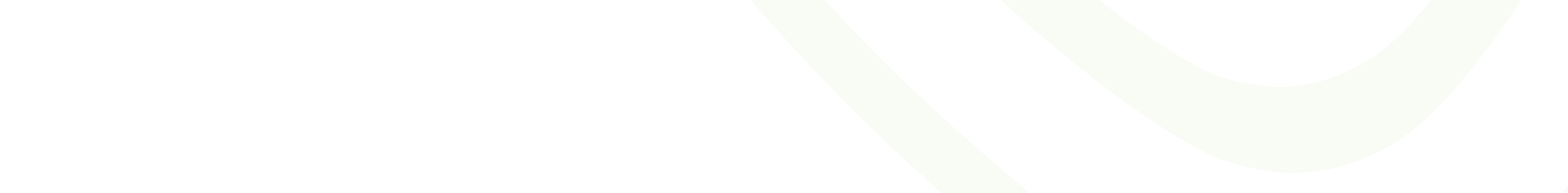

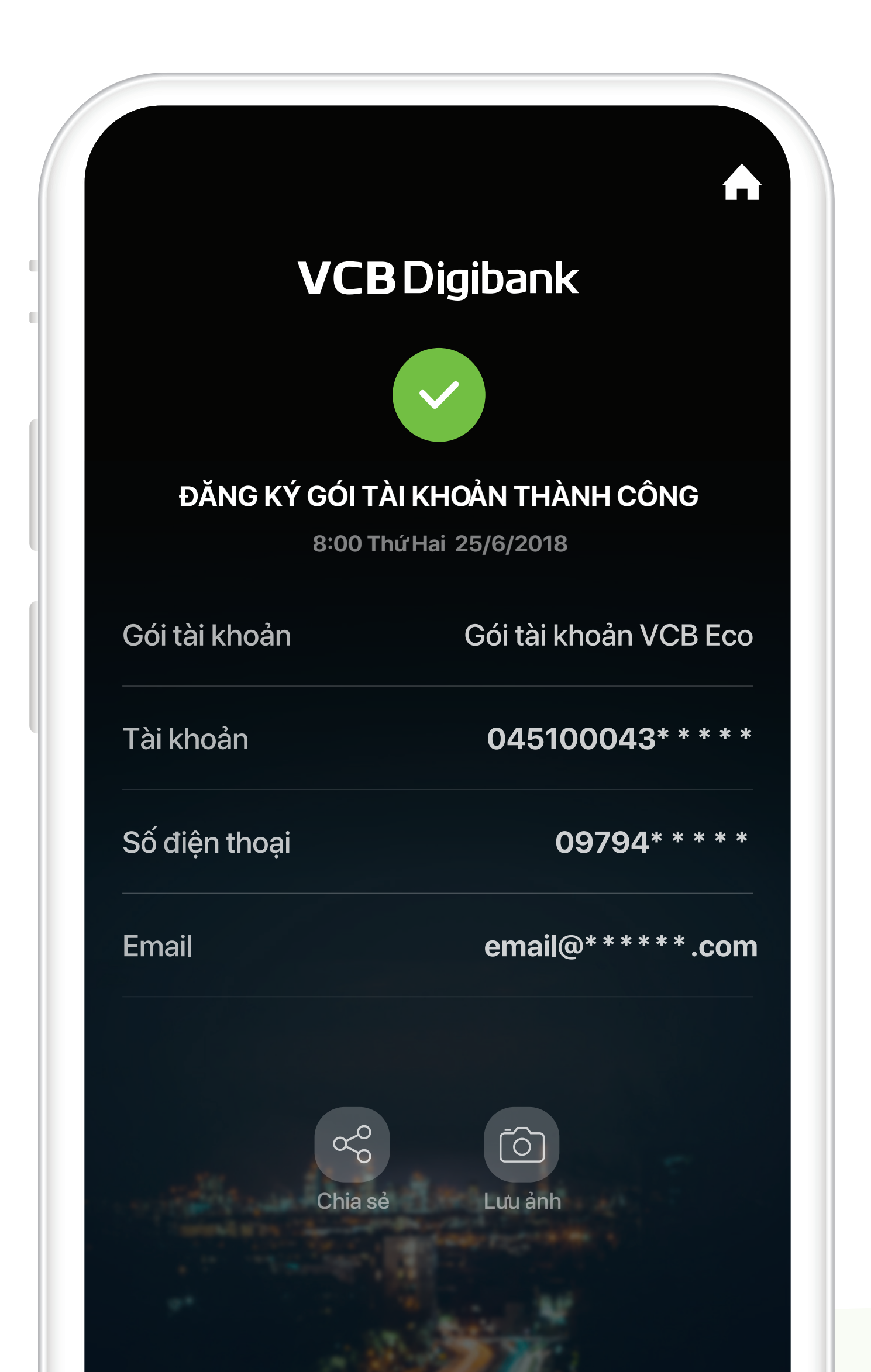

Quay về trang chủ

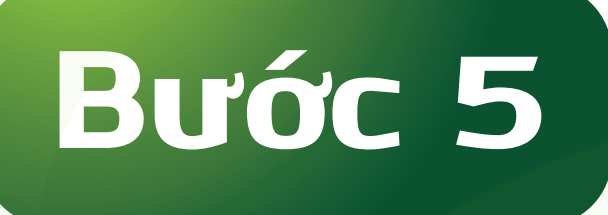

### Màn hình thông báo đăng ký thành công

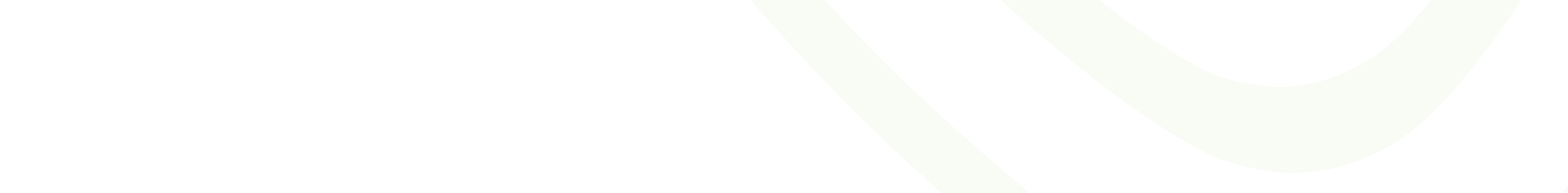